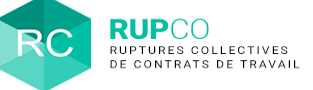

2

### Présentation du profil Gestionnaire

Le gestionnaire de l'application est par défaut la première personne à s'être connectée sur RUPCO. On l'appelle le primo-accédant.

Chaque nouvel utilisateur qui se crée un compte RUPCO avec le même SIREN que le primo-accédant génère une demande d'habilitation. Les gestionnaires du SIREN seront notifiés par email de la demande. Le demandeur reçoit également un email de confirmation avec le nom du gestionnaire des accès.

L'utilisateur recevra une notification par email dès la validation de sa demande d'habilitation et aura accès à tous les dossiers RUPCO de son SIREN.

# Accéder à la gestion des habilitations – étape 1

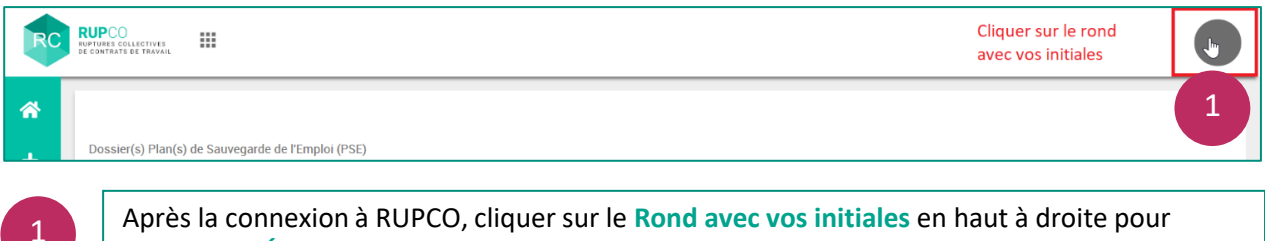

Après la connexion à RUPCO, cliquer sur le Rond avec vos initiales en haut à droite pour accéder à GÉRER MON COMPTE.

| RC                            | RUPCO   | Vous sélectionnez "GERER<br>MON COMPTE" |           |                         |           |                   |
|-------------------------------|---------|-----------------------------------------|-----------|-------------------------|-----------|-------------------|
| <ul><li>☆</li><li>+</li></ul> |         |                                         |           | 2<br>Directe compétente | GERER MON | SE<br>DECONNECTER |
| 2                             | Cliquez | sur <mark>GÉ</mark> rer Mon             | I COMPTE. |                         |           |                   |

| Mes démarches Mon compte | Me amier "Mes démarches" | MODIFIER |
|--------------------------|--------------------------|----------|
|                          |                          |          |

Sélectionner Mes Démarches sur le bandeau orange à gauche.

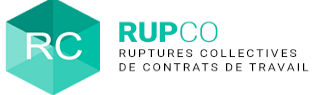

### Accéder à la gestion des habilitations – étape 2

Afin de gérer les habilitations, cliquer sur la Roue crantée située en haut à droite de la vignette RUPCO.

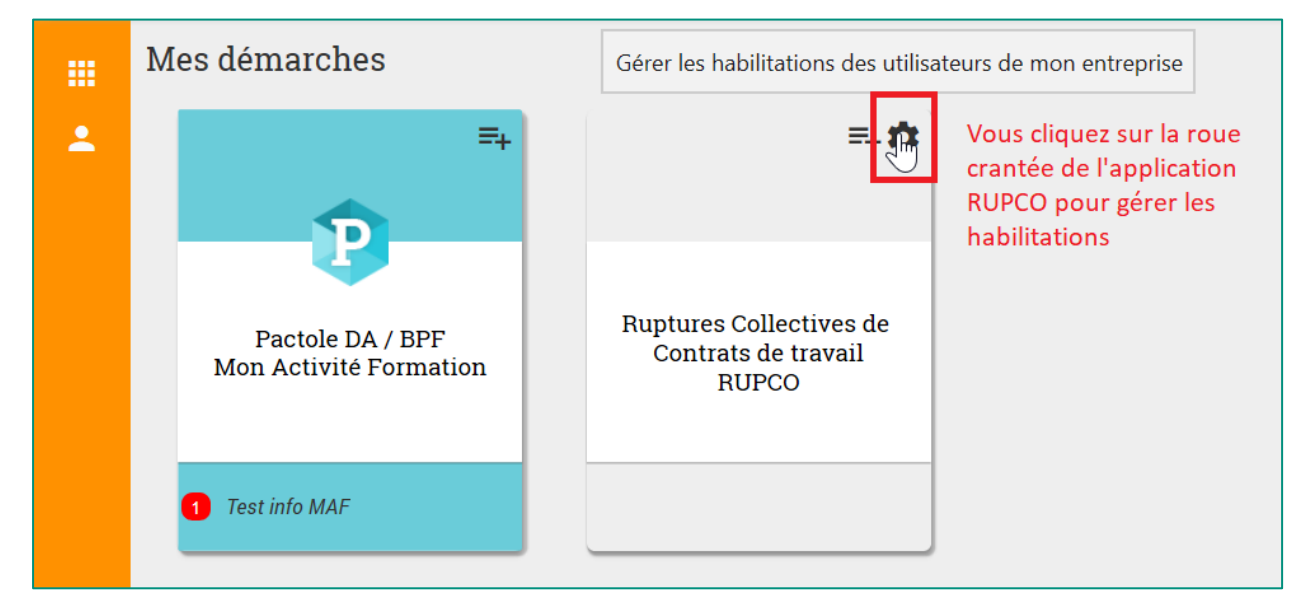

# Accéder aux demandes d'habilitation

Après avoir cliqué sur la **Roue crantée**, les habilitations en attente sont affichées. La liste des habilitations nominatives s'affiche quand on clique sur les pictogrammes.

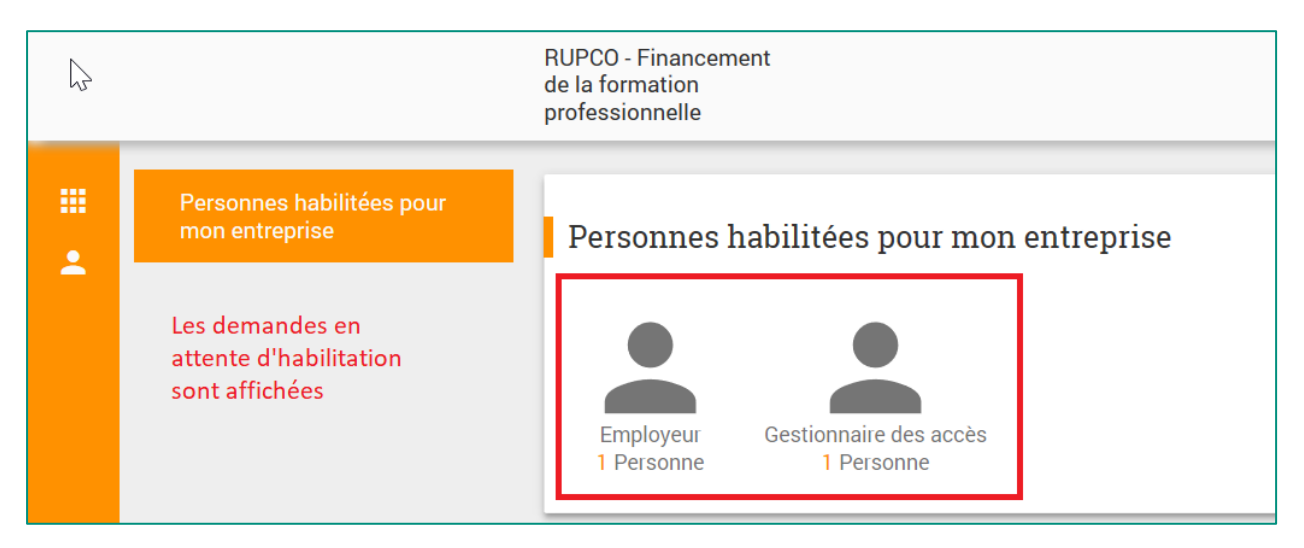

2

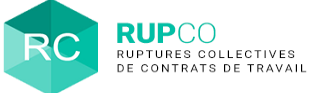

4

### Traiter une demande d'habilitation

| Utilisateurs de la démarche                                           | Rechercher un utilisateur (SIRET, etc.)     | Coordonnées ×                                                                                                    |  |  |
|-----------------------------------------------------------------------|---------------------------------------------|----------------------------------------------------------------------------------------------------|--|--|
| Rôle : Employeur 🛛 🗙                                                  | 1 Droits d'accès trouvé                     | Civilité Monsieur                                                                                                    |  |  |
|                                                                       |                                             | Nom Employeur                                                                                                    |  |  |
|                                                                       | prenom Employeur                            | Prénom Prénom                                                                                                    |  |  |
|                                                                       | Sélectionner le nom<br>de la personne que   | Appartenance KLEEGROUP<br>Adresse e-mail prenom.employeur@kleegroup.com<br>Téléphone Cliquer sur le stylet pour<br>accéder à la demande                                                                                                    |  |  |
|                                                                       | l'on souhaite habiliter                     |                                                                                                    |  |  |
|                                                                       |                                             |                                                                                                    |  |  |
|                                                                       |                                             | Habilitation(s) pour : RUPCO 🕒 🕒                                                                                                    |  |  |
|                                                                       |                                             | Employeur - SIRET · Laboratoria · Laboratoria · Laboratori |  |  |
|                                                                       |                                             | Gestionnaire des accès - SIRET<br>Habilité le 03/01/2020 par code d'activation                                                                                                    |  |  |
|                                                                       |                                             | En cliquant sur la poubelle vous supprimez une demande                                                                                                    |  |  |
| Changer l'habili                                                      | itation de l'utilisateur                    | Le röle de gestionnaire ne permet ni<br>de créer des dossiers, ni<br>d'intervenir sur un dossier RUPCO                                                                                                    |  |  |
|                                                                       | Rôle * O Gestionnaire des<br>accès          | <b>s</b> Gestionnaire                                                                                                    |  |  |
| Pour que le demande<br>puisse gérer des doss<br>vous devez lui donner | ur<br>iers, O Acteur Judiciair<br>r le rôle | e Acteur Judiciaire est réservé aux<br>s de justice, Avocats et Notaires qui<br>charge du redressement ou de la<br>liquidation judiciaire des entreprises                                                                                                    |  |  |
| "employeur" ou "acte<br>judiciaire" en fonctior<br>votre entreprise   | o de                                        | Le rôle Employeur permet à un dirigeant de<br>déposer un dossier de rupture conventionnelle<br>collective de son entreprose auprès des<br>services de la DGEFP                                                                                                    |  |  |
| Fin d                                                                 | l'habilitation                              | La date de fin<br>d'habilitation est                                                                                                    |  |  |
|                                                                       | NON                                         |                                                                                                    |  |  |
|                                                                       | Cliquer sur C<br>enregistrer v              | OUI pour<br>rotre demande                                                                                                    |  |  |
| Affecter les                                                          | droits et paramétrer la date                | de fin d'habilitation (optionnel).                                                                                                    |  |  |
|                                                                       |                                             |                                                                                                    |  |  |

Le rôle **Gestionnaire des accès** ne permet pas de créer des dossiers dans RUPCO mais uniquement de gérer les droits. Il est conseillé d'avoir 2 gestionnaires.